# EXTINTORES

## Extintores

seleccionamos la opción de Extintores del menú principal

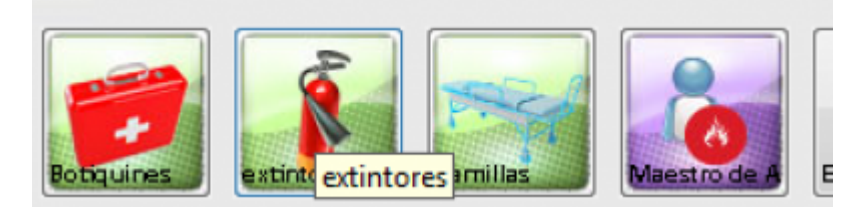

luego de entrar a la opción de Extintores, vemos la lista principal de todas las Extintores asignados, la fecha de inspección, la ubicación donde está y la fecha de la próxima recarga.

| ta Encab      | epeda      |                    |           | Char carectedo ben   | 8 B T. 172 B 2013 |
|---------------|------------|--------------------|-----------|----------------------|-------------------|
| ha Inspecci 🗸 |            | Usario Inspeccione | Ubicación | Ubicación Específica | Poloine Receyv    |
| #(202#        | NAME LENDE | ROM RMULA          | PRUMA     | PRUBERS              | (22)/22/202#      |

En la carpeta Encabezado nos dirigimos a diligenciar cada uno de los campos indicados.

- Fecha de inspección
- Próxima recarga
- seleccionamos el Usuario que inspecciona y nos trae el cargo de forma automática
- seleccionamos la Ubicación
- Seleccionamos el modelo del Extintor cargado previamente en el maestro de extintores
- indicamos la Ubicación especifica del extintor
- indicamos la capacidad
- en el campo observaciones colocamos algún comentario relacionado al extintor

| ta 📑 Encabezado      |                          |                         |  |  |
|----------------------|--------------------------|-------------------------|--|--|
| Estistares           |                          |                         |  |  |
| Fecha de impección   | 12/16/2018               |                         |  |  |
| Prósino recargo      | 12/12/2018               |                         |  |  |
| Usuario inspecciona  | 43453329,0               | ALVAREZ LONDORO MANUELA |  |  |
| Cargo                | PROFESIONAL UNIVER       | 2 ORATIO                |  |  |
| Ubicación            | PRUEBA                   |                         |  |  |
| Tipo estintor        | Class ADC/Solitafiam 133 | 3                       |  |  |
| Ubicación Especifica | PRUEBA 1                 |                         |  |  |
| Capacidad            | PRUEBA 1                 |                         |  |  |
| Observaciones        | PRUEBA 1                 |                         |  |  |
|                      |                          |                         |  |  |
| Codego Estintor      |                          | Estado Extintor         |  |  |
| NEADOR BESEGUNIDAD   |                          | - BUND                  |  |  |

seleccionamos el código del extintor de la lista desplegable

1/4

Last

update: 2018/08/10 ada:sicoferp:gestionhumana:talento:administradordelsistema:extintores http://wiki.adacsc.co/doku.php?id=ada:sicoferp:gestionhumana:talento:administradordelsistema:extintores 2018/08/10 21:36

| ia 📋 Encabezado                                                  | 1                                                        |   |                         |   |
|------------------------------------------------------------------|----------------------------------------------------------|---|-------------------------|---|
| Extintores                                                       |                                                          |   |                         |   |
| Fecha de inspección                                              | 12/06/2018                                               |   |                         |   |
| Próxima recarga                                                  | 12/12/2018                                               |   |                         |   |
| Usuario inspecciona                                              | Da 43458339.8                                            |   | AlvaREZ LONDOÑO MANUELA |   |
| Exec                                                             | PROFESIONAL LINEARDSITAL                                 |   |                         |   |
| cago                                                             | PROTESTORING UNITERSTIN                                  |   | 4                       |   |
| Ubicación                                                        | PRUEM                                                    |   |                         | - |
| Tipo estintor                                                    | Clase ADC/Solkaflam 123                                  |   |                         |   |
| Ubicación Especifica                                             | PRUEBA 1                                                 |   |                         |   |
| Constitut                                                        | industry of a                                            |   |                         |   |
| Capacidad                                                        | PROEDA 1                                                 |   |                         |   |
| Observaciones PRUEBA 1                                           |                                                          |   |                         |   |
|                                                                  |                                                          |   |                         |   |
|                                                                  |                                                          |   |                         |   |
|                                                                  |                                                          |   |                         |   |
|                                                                  |                                                          |   | Estado Extintor         |   |
| odigo Extintor                                                   |                                                          | _ |                         |   |
| odigo Extintor<br>ISADON DESEDUNIDAD                             |                                                          | - | RUBNO                   | - |
| <b>ledigo Extintu:</b><br>Acadon desedunidad<br>Aanometrio       |                                                          | - | EUENO<br>SUENO          | - |
| <b>Geligo Extintos</b><br>Readon desedunidad<br>Andmetrio        | MANOMETRO                                                | • | EUBNO<br>EUBNO          |   |
| odigo Extintos<br>Asadon desedunidad<br>Ashometrio               | MANOMETRO<br>PASADOR DE SEGURIDAD                        | • | BUBNO                   | - |
| <mark>ledigo Extintor</mark><br>Asadon desedunidad<br>Aanometrio | MANOMETRO<br>PASADOR DE SEGURIDAD<br>MANGUERA            | • | BUENO<br>BUENO          | - |
| Codigo Extintor<br>AcADOR DESEDUNIDAD<br>AANOMETRO               | MANOMETRO<br>PASADOR DE SEGURIDAD<br>MANGUERA<br>BOQUILA | • | 60940<br>80940          | - |

seleccionamos el estado del extintor de la lista desplegable

### Validaciones de los Campos

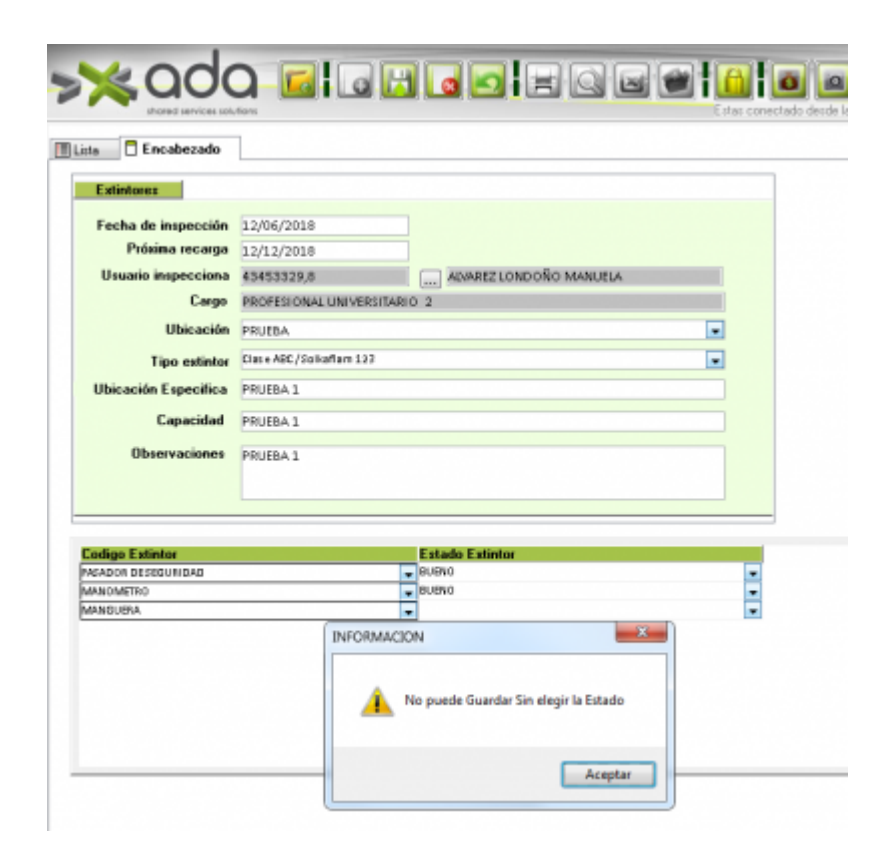

| /2018<br>/2018<br>329,8<br>SIONAL UNIVERSITARIO<br>A<br>BC /Sellaflam 123<br>A 1 | IIII ALMAREZ LONDOÑO MANUELA |
|----------------------------------------------------------------------------------|------------------------------|
| /2018<br>/2018<br>329,8<br>SI ONAL UNIVERSITARIO<br>A<br>BC/Salkaflam 323<br>A 3 | IIII ALMAREZ LONDOÑO MANUELA |
| /2018<br>329,0<br>SI ONAL UNIVERSITARIO<br>A<br>BC/Sultaflam 323<br>A 3          | ALMAREZ LONDOÑO MANUELA<br>2 |
| 029,0<br>SLONAL UNIVERSITARIO<br>A<br>BC/Selkaflam 123<br>A 1                    | ALMAREZ LONDOÑO MANUELA<br>2 |
| SI ONAL UNIVERSITARIO<br>A<br>BC/Solkaflam 123<br>A 1                            | • 2                          |
| A.<br>BC/Selkaffam 123<br>A.1                                                    |                              |
| BC/Selkaflam 123                                                                 |                              |
| A.1                                                                              |                              |
|                                                                                  |                              |
| A1                                                                               |                              |
| A1                                                                               |                              |
|                                                                                  |                              |
|                                                                                  | Fstado Fstistor              |
|                                                                                  | RUENO                        |
|                                                                                  | 41                           |

### Eliminar los item del Extintor

para eliminar los ítem seleccionamos el registro , presionamos sobre la pestaña encabezado, nos paramos sobre el ítem a eliminar y presionamos sobre el botón eliminar.

| la 📋 Encabezado      | 1 1                       |                         |
|----------------------|---------------------------|-------------------------|
| Extintores           |                           |                         |
| Facha da inconsción  | 12/05/2018                |                         |
| Próxima recessa      | 12/06/2010                |                         |
| Proxima recarga      | 12/12/2018                |                         |
| Usuario inspecciona  | 43453329,8                | AIVAREZ LONDOÑO MANUELA |
| Cargo                | PROFESIONAL UNIVERSITARIO | 2                       |
| Ubicación            | PRUEBA                    |                         |
| Tipo extintor        | Clase ABC/Solkaflam 123   |                         |
| Ubicación Especifica | PRUEBA 1                  |                         |
| Capacidad            | PRUEBA 1                  |                         |
| Observaciones        | PRUEBA 1                  |                         |
|                      |                           |                         |
| odigo Extintor       |                           | Estado Extintor         |
| ASADOR DESEGURIDAD   |                           | DUENO                   |
| A REAL PROPERTY OF   |                           | BUENO                   |

les decimos que sí.

Last

update: 2018/08/10 21:36

| xtintorest         iecha de inspección         Prósima recargo         12/12/2018         Usuario inspecciono         43453329,8         Usuario inspecciono         43453329,8         Usuario inspecciono         43453329,8         Ubicación         PROFESIONAL UNIVERSITARIO 2         Ubicación         PRUEBA         Capacidad         PRUEBA 1         Observaciones         PRUEBA 1         Si                                                                                                    | te 📑 Encabezado      | 1                                                        |  |  |  |
|----------------------------------------------------------------------------------------------------|----------------------|----------------------------------------------------------|--|--|--|
| echa de inspección 12/06/2018<br>Próxima recarga<br>12/12/2018<br>Usuario inspecciona<br>43453329,8<br>Ubicación PRUEBA<br>Tipo estinter<br>Clase ABC/<br>Control de Talento Humano<br>Discervaciones<br>PRUEBA 1<br>PRUEBA 1 | Extintores           |                                                          |  |  |  |
| Prósins recarge 12/12/2018<br>Usuario inspeccione 43453329,8 ADAREZ LONDOÑO MANUELA<br>Cago PROFESIONAL UNIVERSITABIO 2<br>Ubicación PRUEBA<br>Tipo estinter<br>Clas e ABC/<br>Control de Talento Humano<br>PRUEBA 1<br>PRUEBA 1<br>PRUEBA 1<br>PRUEBA 1<br>PRUEBA 1<br>PRUEBA 1<br>PRUEBA 1<br>PRUEBA 1<br>PRUEBA 1<br>PRUEBA 1<br>PRUEBA 1<br>PRUEBA 1<br>PRUEBA 1<br>PRUEBA 1<br>PRUEBA 1<br>PRUEBA 1<br>PRUEBA 1<br>PRUEBA 1<br>PRUEBA 1<br>PRUEBA 1                                                                                                    | Fecha de inspección  | 12/06/2018                                               |  |  |  |
| Usuario inspecciona 43453329,8 AUAREZ LONDOÑO MANUELA Cago PROFESIONAL UNIVERSITARIO 2 Ubicación PRUEBA Tipo estinter Clas e ABC/ Control de Talento Humano PRUEBA 1 PRUEBA 1 PRUEBA 1 PRUEBA 1 PRUEBA 1 Si No                                                                                                    | Próxima recarga      | 12/12/2018                                               |  |  |  |
| Cago PROFESIONAL UNIVERSITARIO 2<br>Ubicación PRUEBA<br>Tipo estinter<br>Dicación Especifico PRUEBA 1<br>Capacidad PRUEBA 1<br>Observaciones PRUEBA 1<br>PRUEBA 1<br>PRUEBA 1<br>Si No                                                                                                    | Usuario inspecciona  | 43453329,8 AMAREZ LONDOÑO MANUELA                        |  |  |  |
| Ubicación PRUEBA.                                                                                                    | Cargo                | PROFESIONAL UNIVERSITARIO 2                              |  |  |  |
| Tipo extinter     Clas e ABC/       bicación Especifica     PRUEBA 1       Capacidad     PRUEBA 1       Observaciones     PRUEBA 1       Sí     No                                                                                                    | Ubicación            | PRUEBA                                                   |  |  |  |
| Control de Talento Humano                                                                                                    | Time outintes        | Class ABC //                                             |  |  |  |
| Discoción Especifica         PRIEBA 1           Capacidad         PRUEBA 1           Observaciones         PRUEBA 1           Sí         No                                                                                                    | Tipo extintor        | Control de Talento Humano                                |  |  |  |
| Capacidad PRUEBA 1 Observaciones PRUEBA 1 Si No                                                                                                    | Ubicación Específica | PRUEDA 1                                                 |  |  |  |
| Observaciones PRUEBA1                                                                                                    | Capacidad            | PRUEBA 1 Desea eliminar el(los) item(s) seleccionado(s)? |  |  |  |
|                                                                                                    | Observaciones        | PRUEBA 1                                                 |  |  |  |
| Si                                                                                                    |                      |                                                          |  |  |  |
|                                                                                                    |                      | Sí No                                                    |  |  |  |
|                                                                                                    |                      |                                                          |  |  |  |
|                                                                                                    |                      | <u>Si No</u>                                             |  |  |  |
|                                                                                                    | ASAD OR DESEGURIDAD  | RIENO -                                                  |  |  |  |
| DOR DESEGURIDAD                                                                                                    |                      | - IEU EN O                                               |  |  |  |

#### nos muestra los registros actuales

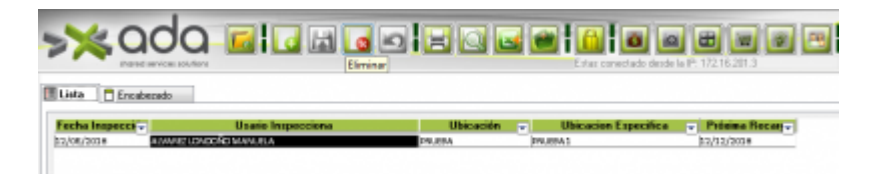

←Volver atrás

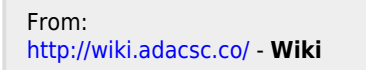

Permanent link: http://wiki.adacsc.co/doku.php?id=ada:sicoferp:gestionhumana:talento:administradordelsistema:extintores

Last update: 2018/08/10 21:36